## MPLAB X IDE v4.05

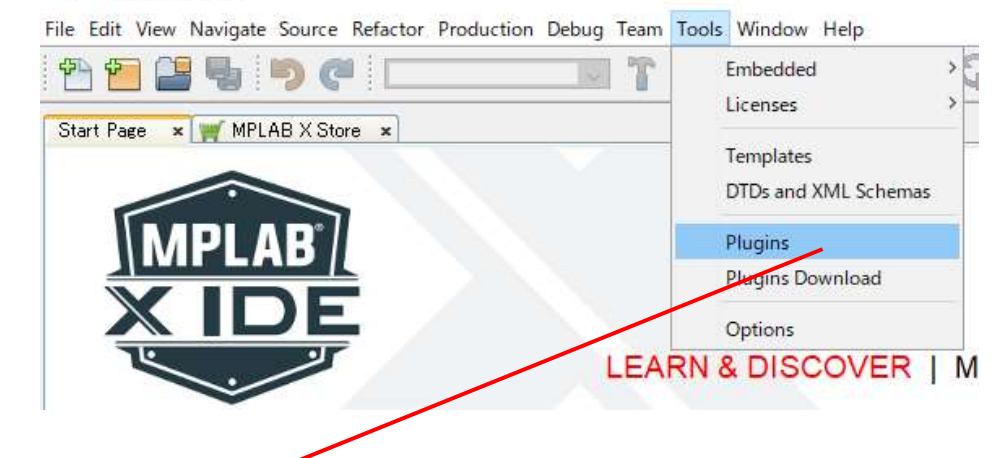

Tools -> Pluginsをクリックし、Available Pluginsをクリックますと以下の画面に様に CC C Compilerがあります。

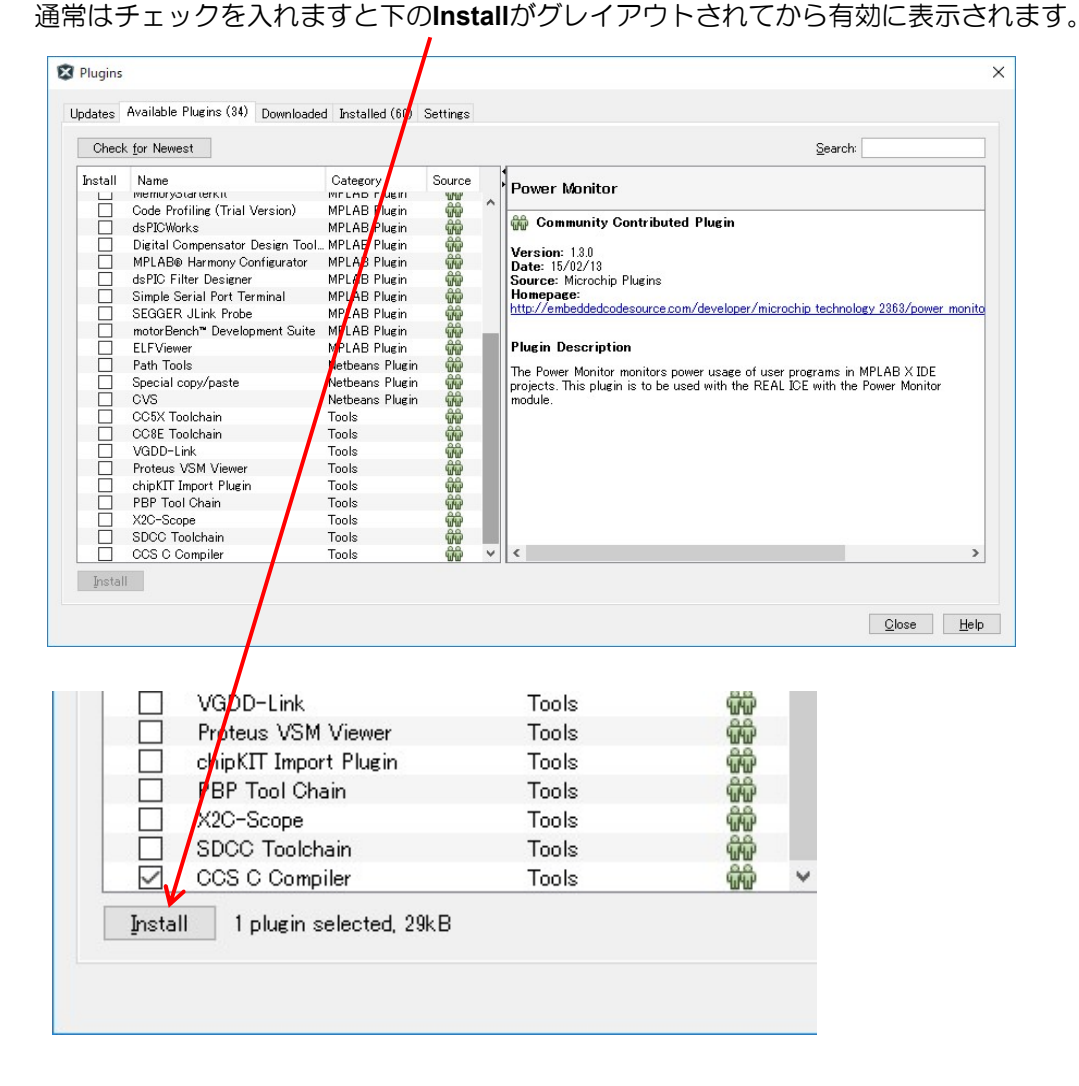

そして、Installedをクリックしますと以下のようにCCS C Compilerが追加されます。

| Plugins |                        |                         |             |   |
|---------|------------------------|-------------------------|-------------|---|
| Updates | Available Plugins (33) | Downloaded Installed (6 | 1) Settings |   |
| Select  | News                   | Cathana                 | 0-41        |   |
| Select  | Local History          | Base JUL                | ACU         |   |
| П       | Local Tasks            | Base IDE                | õ           |   |
|         | Bugzilla               | Base IDE                | 0           |   |
|         | Spellchecker           | Base IDE                | Ø           |   |
|         | Embedded Browser UI    | - JavaFX Bridges        | 0           | ì |
|         | CCS C Compiler 🖌       | CCS, Inc.               | 0           |   |
|         | Knockout HTML Editor   | Editing                 | 0           |   |
|         | • • • • • • • • •      | e                       | -           | 1 |

しかし、もし<sup>"</sup>Toolchain"でCCSコンパイラが見つからない場合は: 下記の画面でTools -> Optionsをクリックしますと次の画面が現れますのでEmbedded -> Built Toc をクリックして下さい。

MPLAB X IDE v4.05

File Edit View Navigate Source Refactor Production Debug Team Tools Window Help

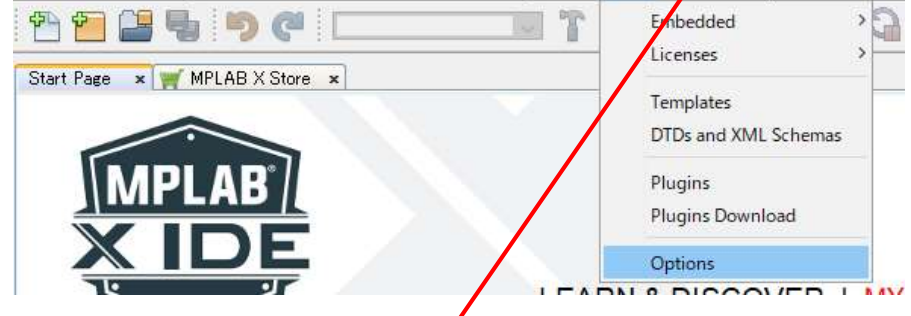

そして、以下の画面の様にToolchainにCCS C Compilerが表示されない場合は、 追加して下さい。

| eneric Settings Project Op                                                 | tions Build Tools Mar | aged Tools Suppressible Messages Diagnostics Other                    |      |
|----------------------------------------------------------------------------|-----------------------|-----------------------------------------------------------------------|------|
| [oolchain:<br><b>AVR-GCC (v4.3.3) [C:¥¥</b><br>032 (v2.02) [C:¥Program Fik | finAV<br>∞ (x8f       | 010                                                                   |      |
|                                                                            | Base Directory        | C#Program Files (x86)¥Microchip¥MPLAB C32 Suite¥bin                   | 1    |
|                                                                            | G Compiler:           | C#Program Files (x86)#Microchin#MPI AB C32 Suite#hin#nic32=gcc.exe    |      |
| <                                                                          | Assembler:            | C#Program Files (x86)#Microchip#MPLAB C32 Suite#bin#pic32-as.exe      |      |
| Add                                                                        | Make Command          | C:¥Program Files¥Microchip¥MPLABX¥v5.50¥gnuBins¥GnuWin32¥bin¥make.exe | 1    |
| Add Custon, Compiler.<br>Remove Defay                                      | <br>lt                |                                                                       |      |
|                                                                            |                       | Scan for Buil                                                         | d To |

例: Addをクリックしますと以下の画面が現れますので、Browseをクリックし C:¥Program Files (x86)¥PICC を指定して開くをクリックすることで追加して下さい。

| 😵 Add New To           | olchain                                  | ×         |
|------------------------|------------------------------------------|-----------|
| Enter the base         | directory and type of the new toolchain. |           |
| Base <u>D</u> irectory |                                          | Browse    |
| Version:               | (Unknown) 🗸                              |           |
|                        |                                          |           |
|                        |                                          |           |
|                        |                                          |           |
|                        |                                          |           |
|                        |                                          |           |
| Pros directory         | is not set or invalid                    |           |
| base directory         | is not set or invalid                    |           |
|                        |                                          | OK Cancel |

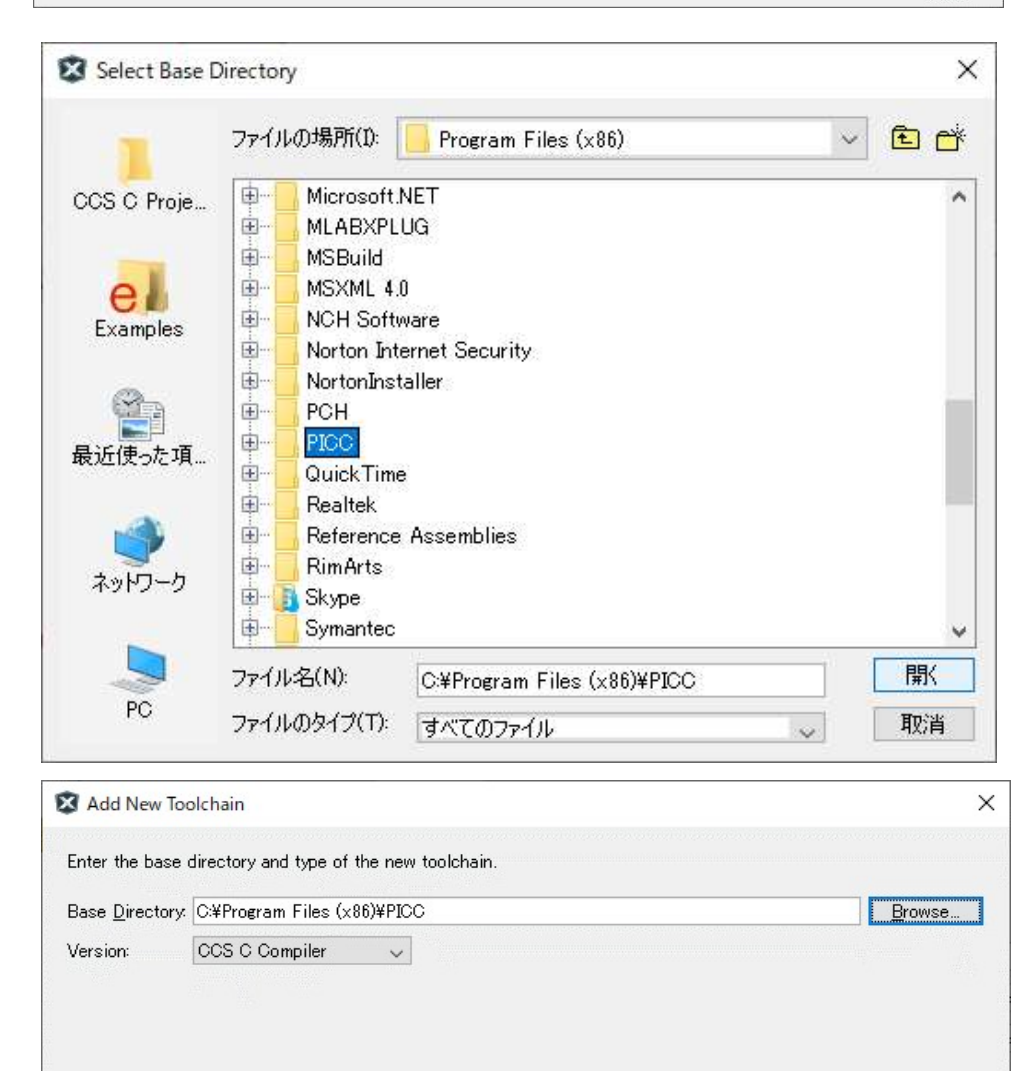

OK Cancel

以下の様に追加されます。

| General Editor Fonts & Colors Key<br>General Editor Fonts & Colors Key<br>Generic Settings Project Options<br>Toolchain:<br>AVR-GCC (v4.3.3) [C:3WinA) | map Embedded T<br>Build Tools Man                                 | eam Appearance                                                                  | Plugins Misc                             | ellaneous<br>ges Diagnostics | Q<br>Other         | Filter (CtrI+F)                 |
|----------------------------------------------------------------------------------------------------|-------------------------------------------------------------------|---------------------------------------------------------------------------------|------------------------------------------|------------------------------|--------------------|---------------------------------|
| Cos C Compiler (v5.104) [C#Prog<br>COS C Compiler (v5.104) [C#Prog                                                                                     | Type:<br>Type:<br>Base Directory:<br>C Compiler:<br>Make Command: | CCS C Compiler<br>C¥Program Files (:<br>C¥Program Files (:<br>C¥Program Files¥N | ×86)¥PICC<br>×86)¥PICC¥C<br>Microchip¥MP | CSC.exe<br>LABX¥v5.50¥gnul   | Bins¥GnuWin32¥bin¥ | fmakeexe                        |
| Add Custom Compiler<br>Remove Default                                                                                                    |                                                                   |                                                                                 |                                          |                              |                    |                                 |
| <<br>Export Import                                                                                                    |                                                                   |                                                                                 |                                          | ОК                           | Sca<br>Apply Cance | an fo <u>r</u> Build Tools<br>> |